# Webexを利用した オンライン研修会の 参加方法

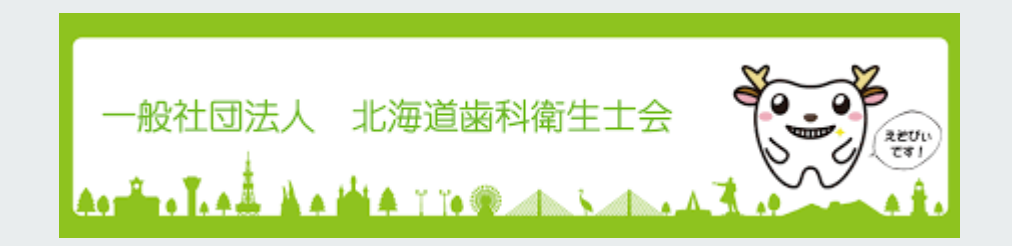

# Webex基本情報

#### Webex通信量の目安(1000MB = 1GB)

- アプリケーション/デスクトップ共有:1時間あたり110 MB
- VoIP 音声: 1 時間あたり 30 MB
- 180p ビデオ:1 時間あたり 15 MB
- 360p (高画質) ビデオ: 1 時間あたり 40 MB
- 720p (高精細) ビデオ: 1 時間あたり 220 MB

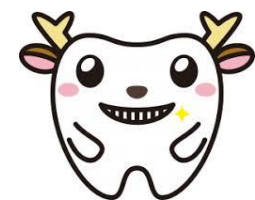

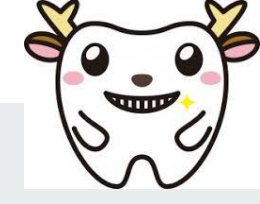

5 Jute nups.//meeungsapa

#### PCからの参加 Webexをインストール不要で使用する方法

Webex オンライン研修会への招待メールを受け取ると次のような画面です。

メールの **[参加]** ボタンをクリックしま す。開いた新しいブラウザー ウィンド ウの下部で、ミーティングに参加する 場合は **[ブラウザーから参加]** をクリッ クします。

| <ul><li>し</li><li>の</li><li>の</li></ul> | Webex ミーティング招待状: Kudo Yuko のミーティング<br>2020/08/21 (金) 13:00 - 13:10 予定の重複なし<br>https://meetingsapac41.webex.com/meetingsapac41-jp/j.php?MTID=ma1<br>北海道歯科衛生士会 到gmail.com> さんから招待されました<br>メッセージ 会議の詳細 | 人はい   | ? 出席予定           | 🗙 wuž 🗔  |
|----------------------------------------------------------------------------------------------------|----------------------------------------------------------------------------------------------------|-------|------------------|----------|
| ◎ = 北海                                                                                                    | Webex_Meeting.ics<br>7 KB<br>道歯科衛生士会 が Webex ミーティングにあなたを招待しています。                                                                                                    |       | 開催者<br>水:<br>出席者 | 每道歯科衛生士会 |
|                                                                                                    | ミーティング番号: 170 968 1828<br>ミーティングパスワード: pMC39BnmE76 (76239266 ビデオシステムから参加<br>2020年8月21日<br>12:00   シンガボール時間 (シンガボール、GMT+08:00)   10 分<br>ミーティングに参加する                                                 | 10場合) |                  |          |
|                                                                                                    | ビデオ会議システムまたはアプリケーションから参加する                                                                                                    |       |                  |          |

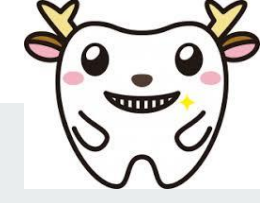

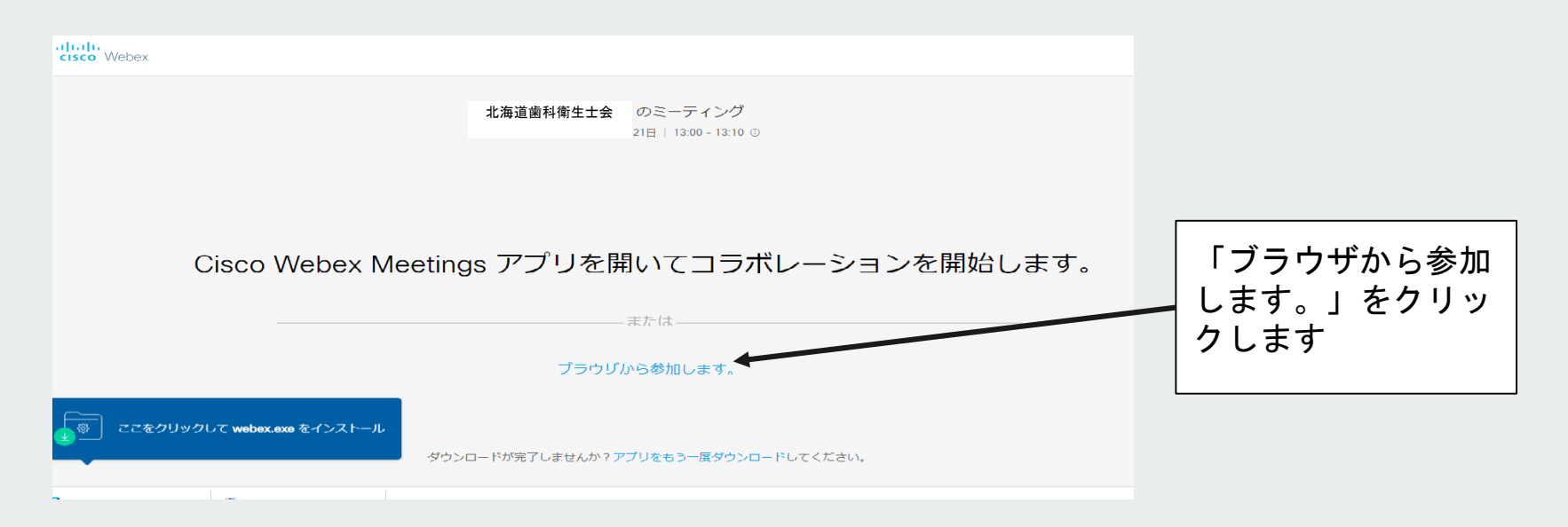

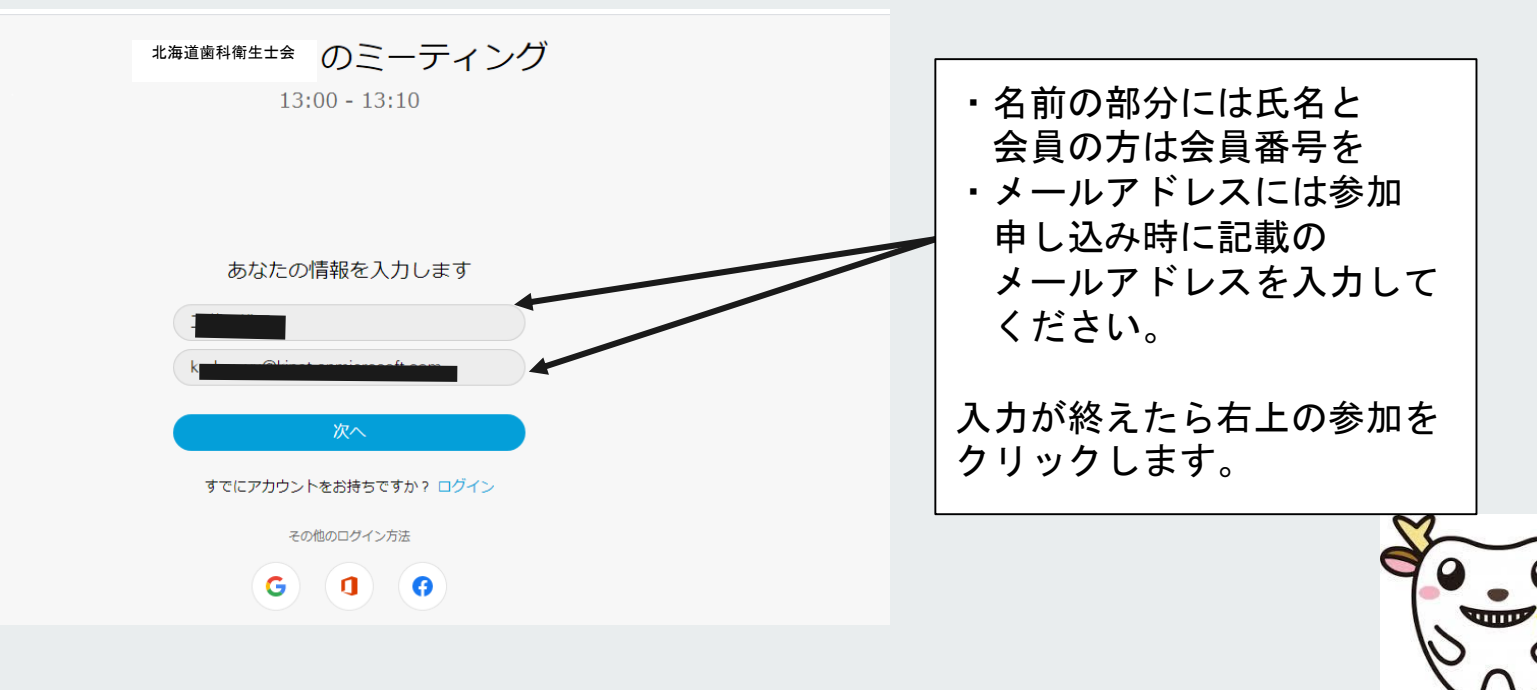

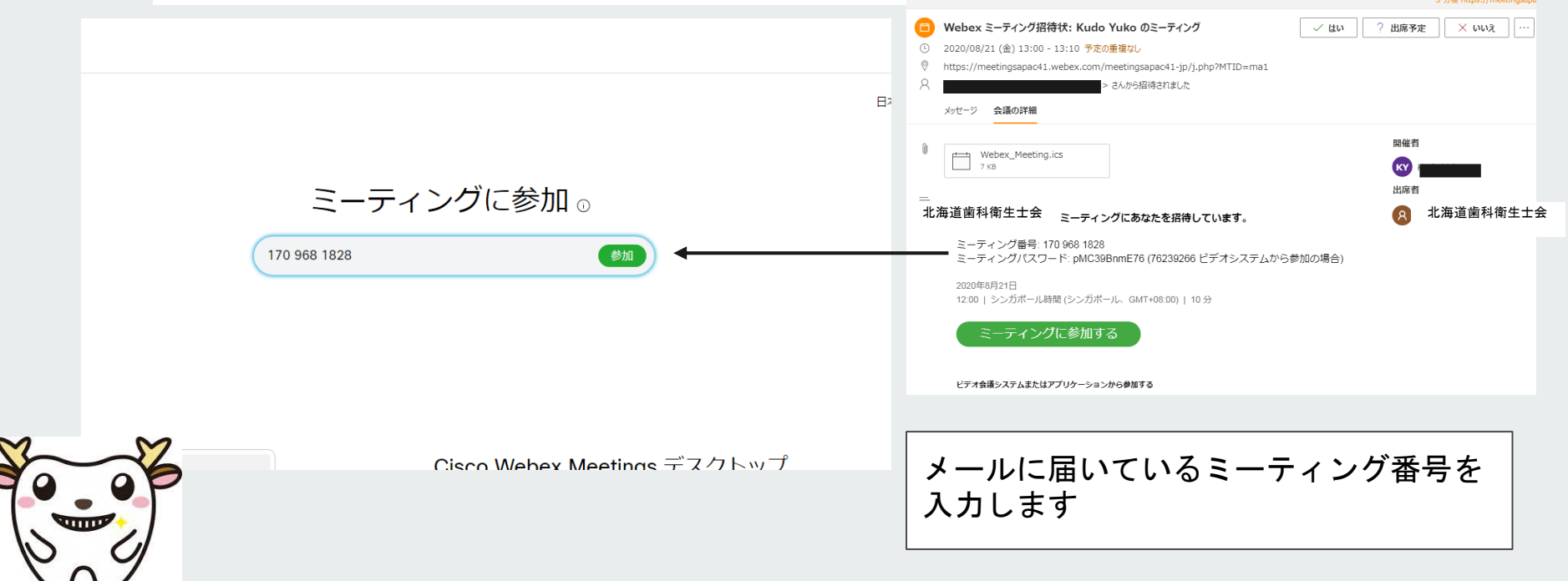

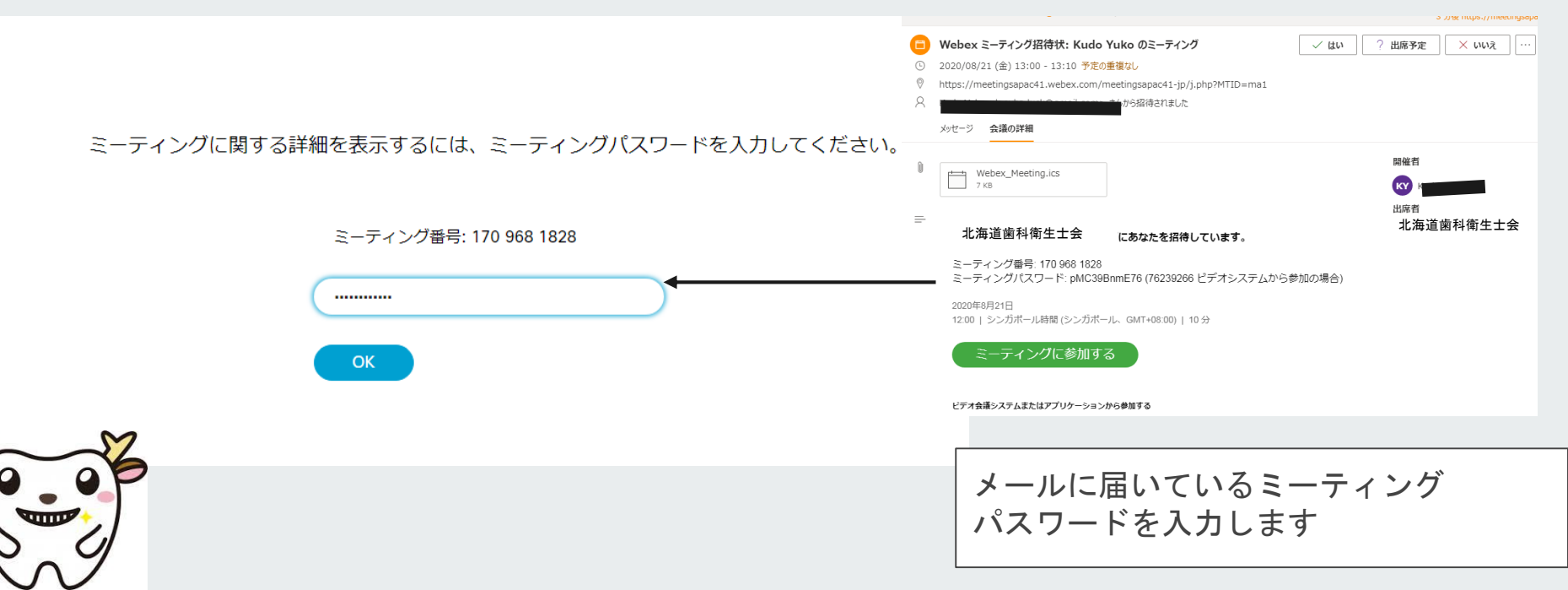

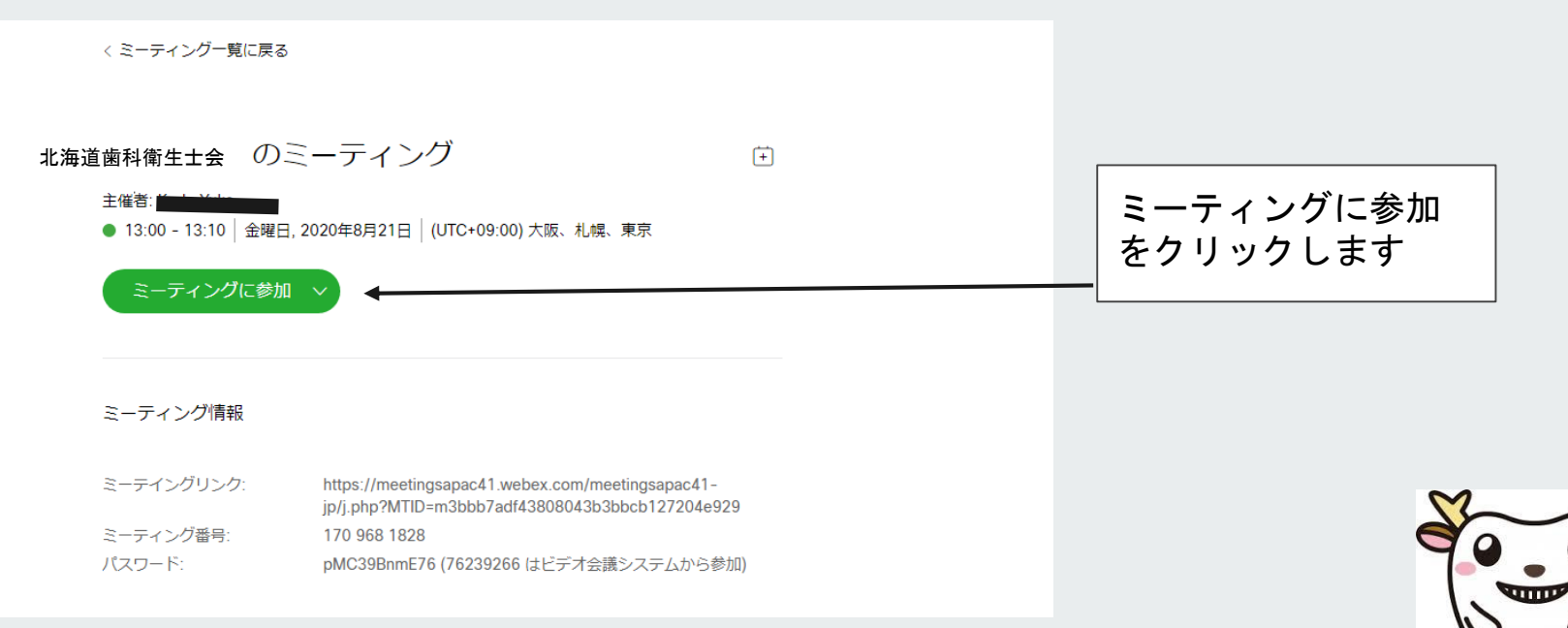

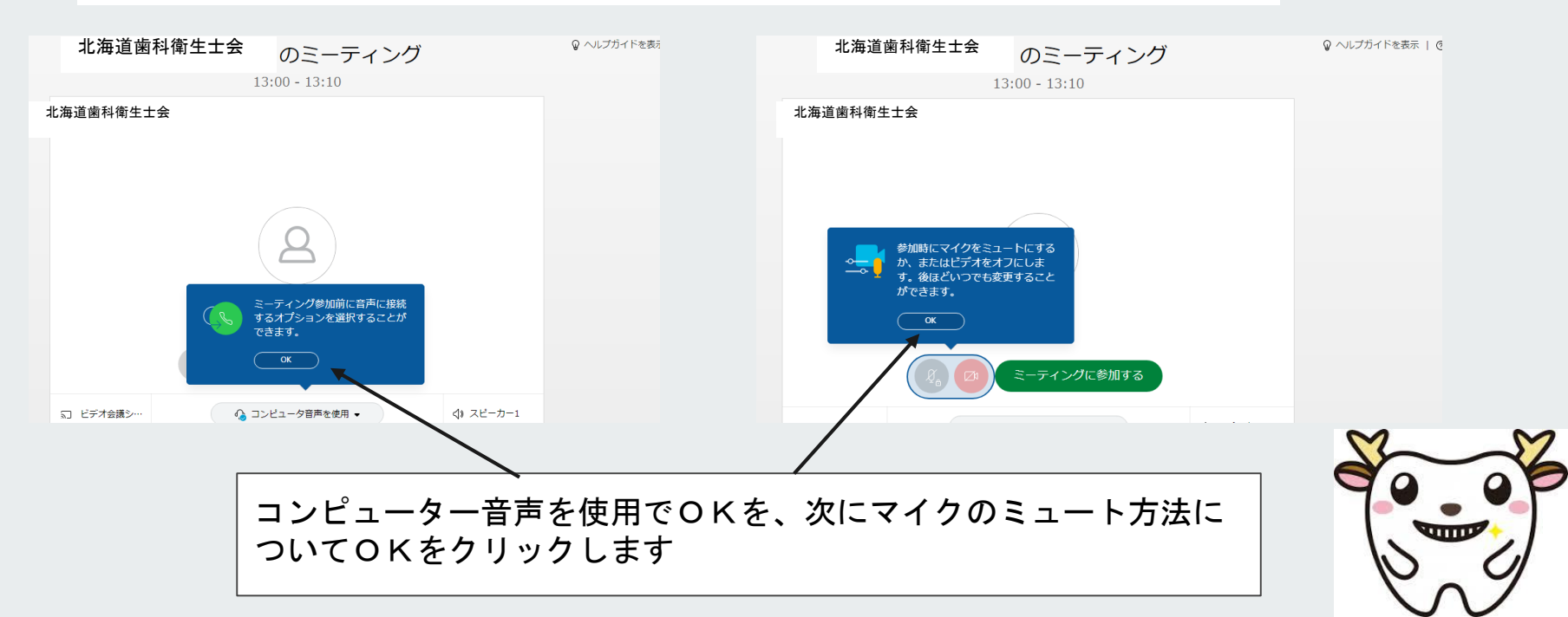

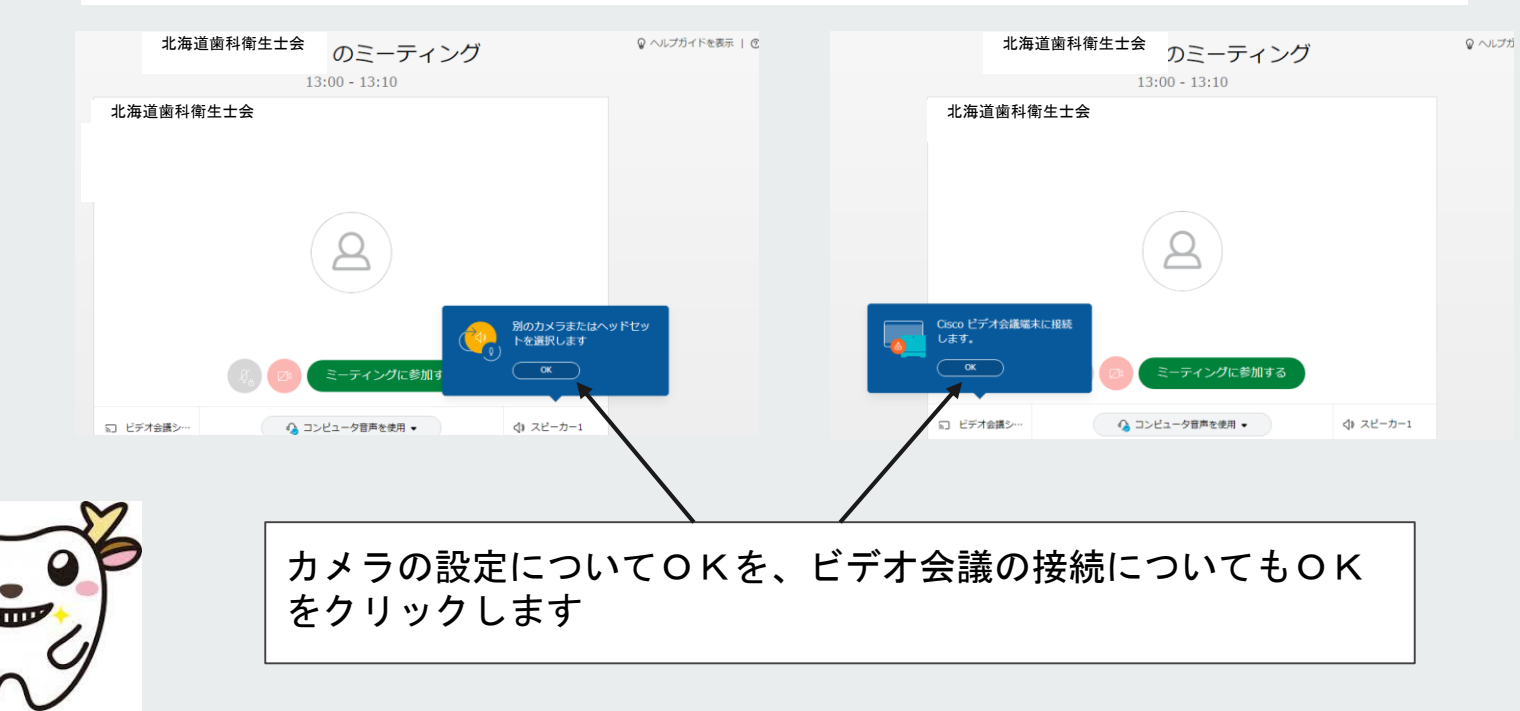

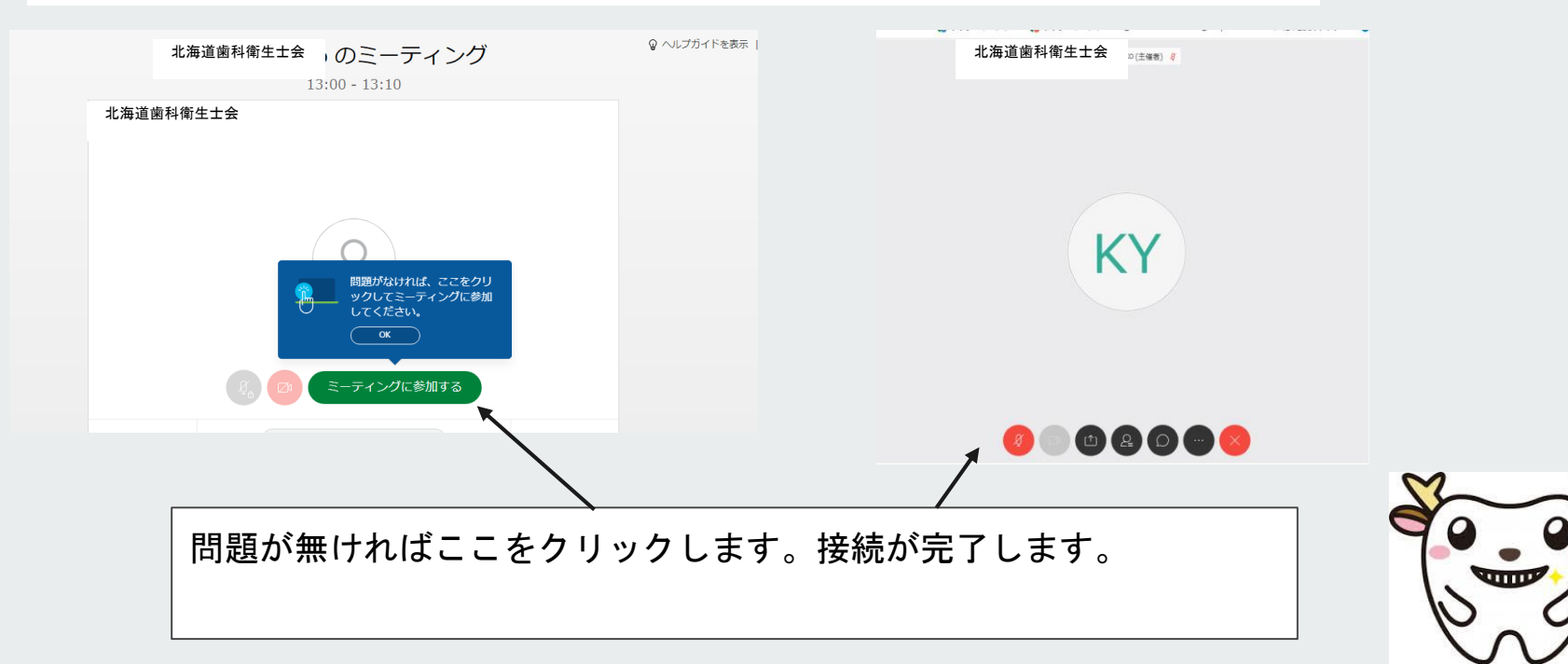